## Lab Instructions Office 365 secure score

1. From Microsoft 365 Admin center left menuselect Security

2. Select

## from the right pane

- 3. You are now on the overview tab. Keep scrolling down the page to view the various reports
- 4. Select the Improvement action tab.
- 5. Scroll down to view the actions. Place special attention to the column headings.
- 6. After viewing some of the actions scroll up then click on **Non compliant** for the first improvement action MFA
- 7. Scroll down to look at
  - Description
  - Category
  - Protects against
  - Next Steps
  - How will it affect my users
  - Notes
- 8. Click on Save
- 9. Start scrolling down again until you see

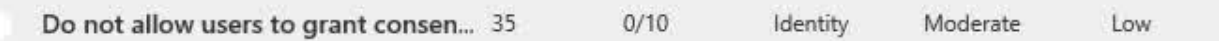

- **10.** Click on Not complete to the end of that action.
- **11.** Scroll down to view the sections for that Improvement action as you did for the first action.
- **12.** When you are done viewing the details click on **Save**.
- **13.** Click on Not complement under do not expire passwords row

14. Scroll down to view all the details of of the action

## Do not allow users to grant consent to unmanaged applications

- **15.** After scrolling down and viewing details when you get to notes start scrollin to the right to view more details
- 16. After scrolling to the right click on Save

Enable self-service password reset

- row
- **18.** Scroll down once then scroll across to read the entire description.
- 19. When you are finished click on Save.

17. Click on uncompleted on the

- 20. Select the History tab at the top of the screen
- 21. Scroll down 4 times to view the line graph info. Pay attention to columns headings below the line graph\*The Fuel\*

\*The End\*